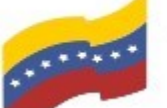

Gobierno Bolivariano Ministerio del Poder Popular Comisión Nacional de las Tecnologías de Venezuela

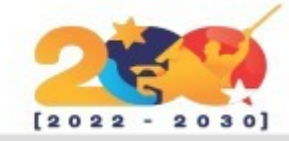

### MX LINUX

Es una distribución basada en Debian que busca ofrecer a los usuarios un sistema operativo muy cuidado en todos los sentidos. Este sistema cuenta con una interfaz elegante y muy cuidada, además de ofrecer a los usuarios un sistema muy fluido, que consume pocos recursos, seguro y muy estable.

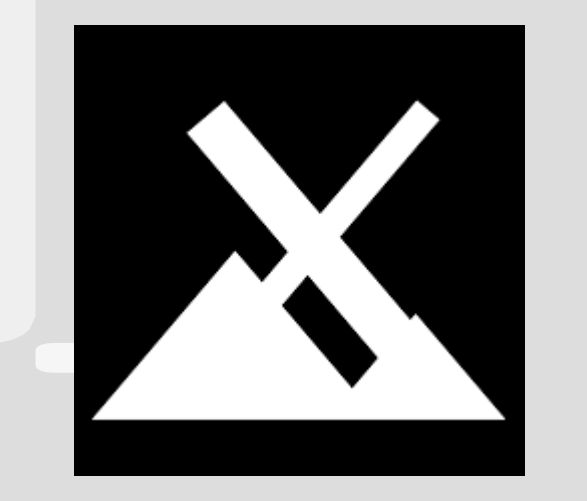

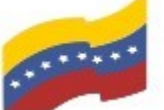

Gobierno Bolivariano Ministerio del Poder Popular Comisión Nacional de las Tecnologías de Venezuela

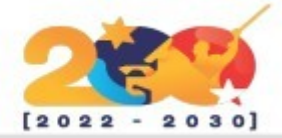

### CARACTERÍSTICAS DE MX LINUX

Cuenta dos Kernel con diferentes. El primero de ellos 4.19.5 PAE para sistemas de 32 bits, v 4.19.5-amd64 para sistemas de 64 bits.

Escritorio Xfce por defecto.

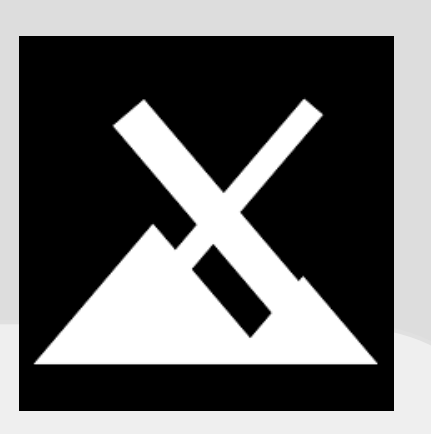

El gestor de paquetes MX Package deja a los usuarios actualizar el Kernel, e incluso volver a una versión anterior, fácilmente.

Viene con los principales drivers Broadcom incluidos.

Esta distro viene con una serie de aplicaciones muy útiles que puede usar desde el primer momento. Por ejemplo, el navegador por defecto incluido en ella es Firefox, como reproductores multimedia tenemos VLC y Clementine, y a nivel de ofimática nos encontramos con LibreOffice y Thunderbird.

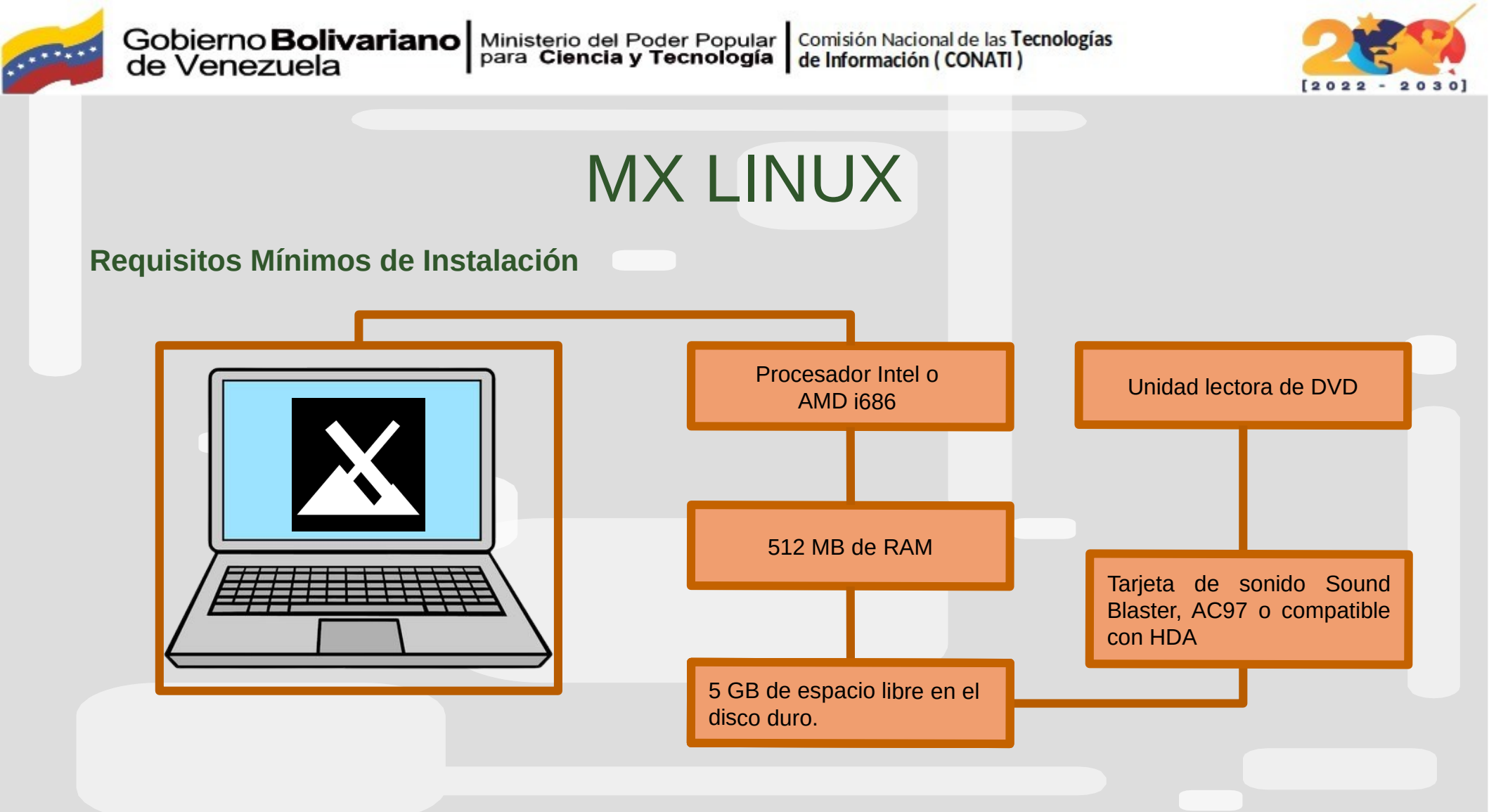

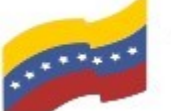

Gobierno Bolivariano Ministerio del Poder Popular Comisión Nacional de las Tecnologías de Venezuela

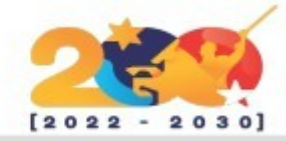

### MX LINUX

Antes de poder instalar MX Linux hay que seguir estos 3 pasos:

Descarga una imagen ISO de MX Linux desde su pagina web.

Quemá la imagen ISO a un CD/DVD o un pendrive.

Configura el BIOS para que arranque desde el CD/DVD o desde el pendrive, según lo que hayas elegido en el paso anterior.

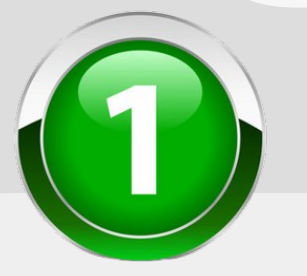

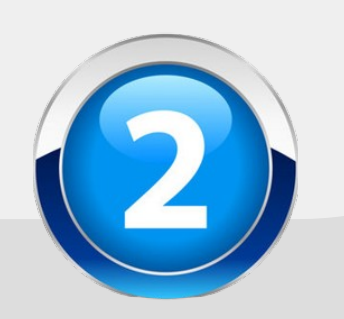

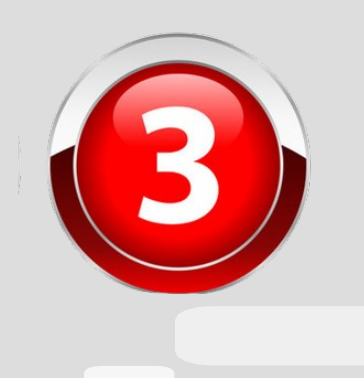

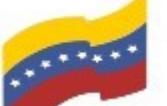

Gobierno Bolivariano Ministerio del Poder Popular Comisión Nacional de las Tecnologías de Menezuela

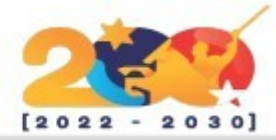

### INSTALACIÓN DE MX LINUX

Una vez que su sistema haya arrancado, seleccione la primera opción denominada 'MX-21 x64 (20 de octubre de 2021)'.

MX-21 x64 (October 20, 2021) Virtual Box Video

- Boot from Hard Disk
- Memory Test
- Switch to Grub Bootloader

Boot Options quiet splasht nosplash

fress fl for Help

F1 Help F2 Language F3 Timezone F4 Options F5 Persist F6 Failsafe F7 Console English (US) auto off default default none

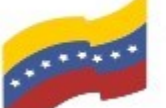

Gobierno Bolivariano Ministerio del Poder Popular Comisión Nacional de las Tecnologías de Vanezuela

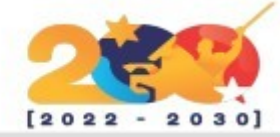

## INSTALACIÓN DE MX LINUX

Esto se iniciará en el entorno de instalación en vivo y aparecerá una ventana emergente de diálogo con una variedad de opciones para elegir. Dado que nuestro objetivo es instalar MX Linux, haga clic en la opción 'Instalar MX Linux'.

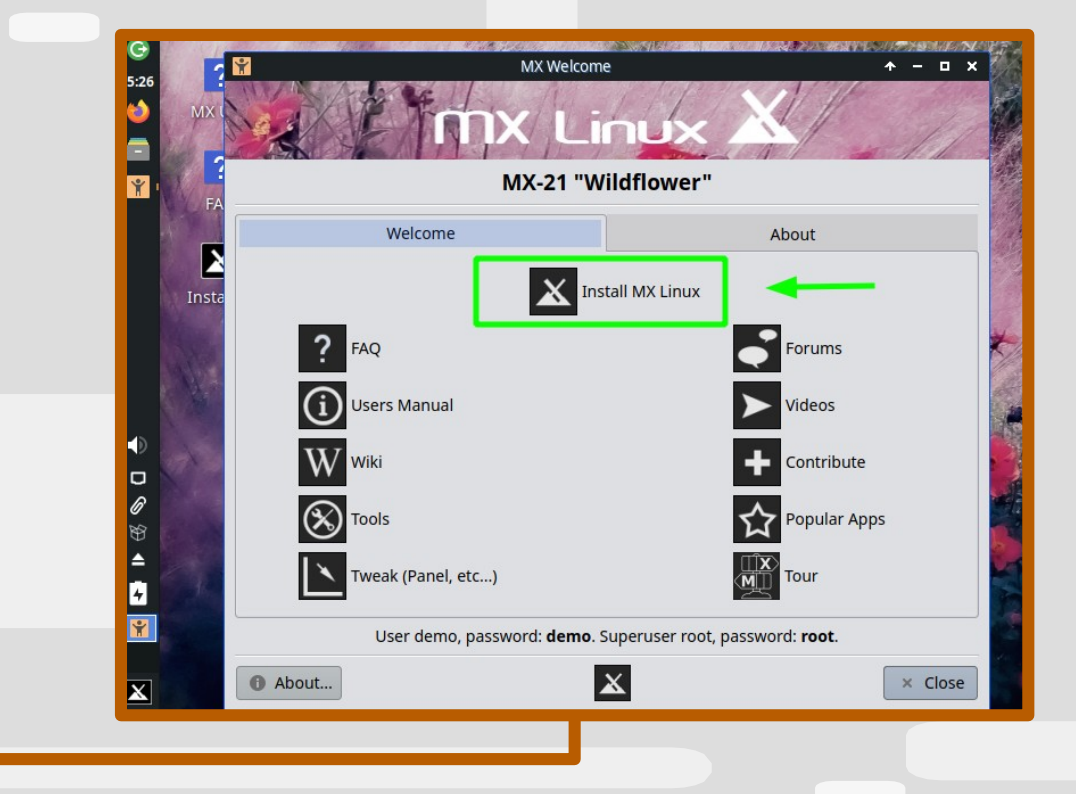

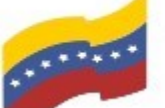

Gobierno Bolivariano Ministerio del Poder Popular Comisión Nacional de las Tecnologías de Vanezuela

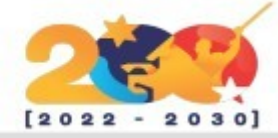

# INSTALACIÓN DE MX LINUX

En el siguiente paso, lea los términos de uso y asegúrese de que la configuración de su teclado esté configurada según sus preferencias. Para continuar con el siguiente paso, haga clic en el botón 'Siguiente'.

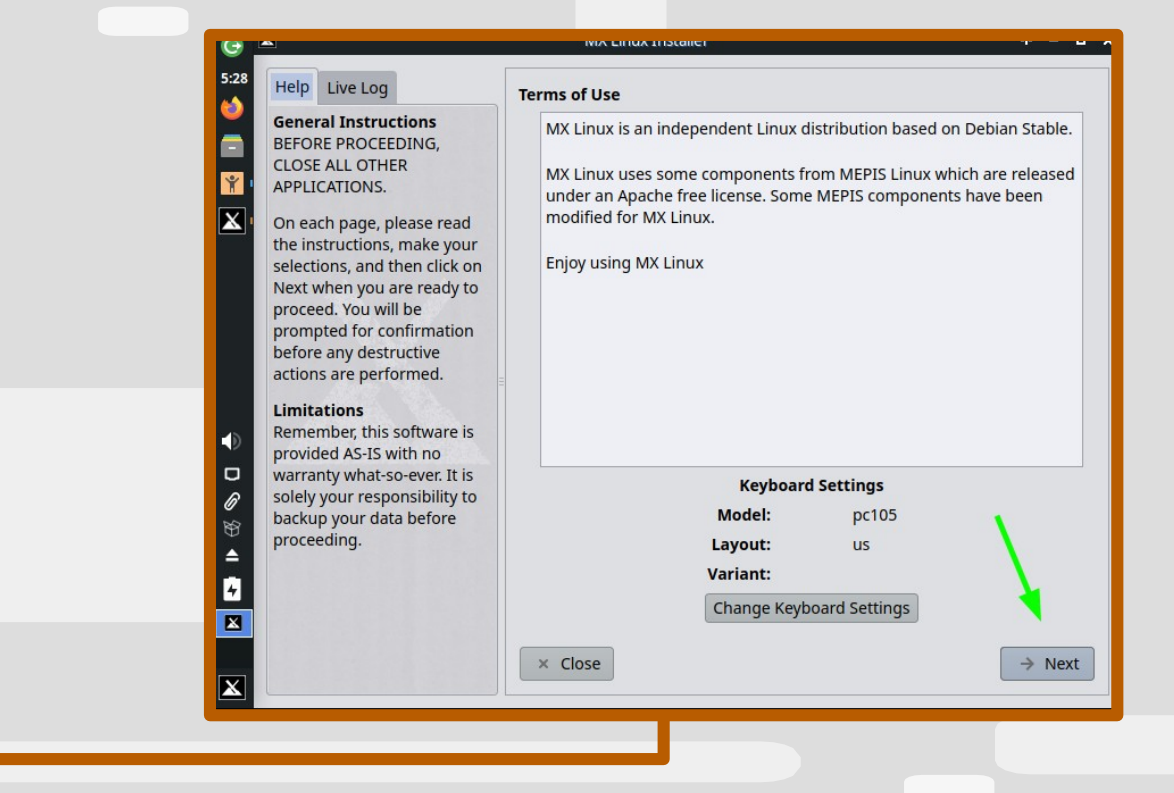

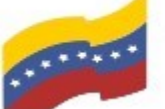

Gobierno Bolivariano Ministerio del Poder Popular Comisión Nacional de las Tecnologías de Venezuela

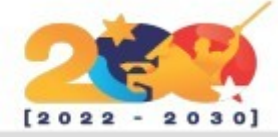

# INSTALACIÓN DE MX LINUX

El siguiente paso le proporciona dos modos de instalación. Puede instalar utilizando el modo de instalación normal 0. alternativamente, puede optar por personalizar el diseño del disco.

La primera opción es la más fácil de las dos, ya que divide automáticamente su disco duro, y aquí optamos por la primera opción. Para continuar, haga clic en 'Siguiente'.

| help                                        | Live Log                                                                                            | Select type of installation                   |                                 |
|---------------------------------------------|----------------------------------------------------------------------------------------------------|-----------------------------------------------|---------------------------------|
| Insta<br>Insta<br>8 GB                      | llation Options<br>lation requires about<br>of space. 36 GB or                                      | <ul> <li>Regular install using the</li> </ul> | entire disk                     |
| 1 more                                      | is preferred.                                                                                       | Use disk:                                     | sda (20.0 GB - VMware_Virtual_S |
| If you or Wi                                | are running Mac OS<br>ndows OS (from Vista                                                          | 19 GB                                         | · · · · · · · · · · ·           |
| use th                                      | hat system's software                                                                               | Encrypt                                       |                                 |
| to set                                      | up partitions and                                                                                   | Encryption password:                          | •                               |
| instal                                      | ling.                                                                                               | Confirm password                              |                                 |
| Using                                       | the root-home                                                                                       | =                                             |                                 |
| space<br>The d<br>into s<br>and u<br>partit | slider<br>rive can be divided<br>eparate system (root)<br>ser data (home)<br>ions using the slider. | O Customize the disk layou                    | ut                              |
| The n<br>conta<br>system                    | oot partition will<br>in the operating<br>m and applications.                                       |                                               |                                 |
| conta                                       | in the data of all                                                                                  |                                               |                                 |
| settin                                      | gs, files, documents,                                                                               | × Close                                       | ← Back →                        |

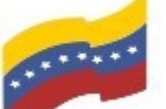

Gobierno Bolivariano Ministerio del Poder Popular Comisión Nacional de las Tecnologías de Vanezuela

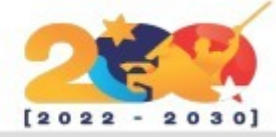

# INSTALACIÓN DE MX LINUX

La instalación comenzará cuando el instalador copie todos los paquetes necesarios en su disco duro. Esto llevará un tiempo, así que tenga paciencia mientras continúa la instalación de MX Linux.

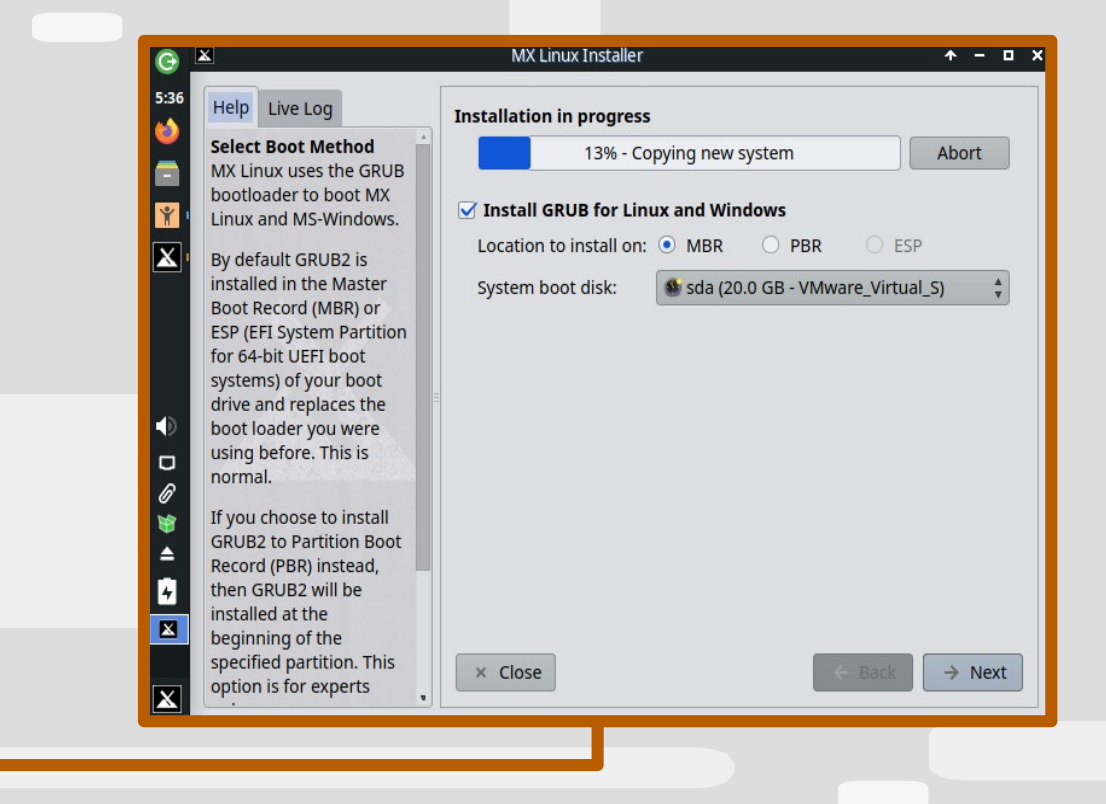

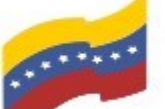

Gobierno Bolivariano Ministerio del Poder Popular Comisión Nacional de las Tecnologías de Venezuela

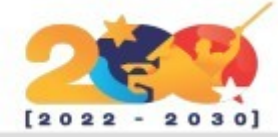

# INSTALACIÓN DE MX LINUX

Esté atento a la etiqueta 'En pausa para la entrada requerida del operador' en la barra de progreso. Esto indica que se requiere información cierta adicional. En este punto, haga clic en el botón 'Siguiente'

| 6:01 Help                                                                                                    | Live Log                                                                                                    | Installation in progress                                                                                                    |
|----------------------------------------------------------------------------------------------------|----------------------------------------------------------------------------------------------------|----------------------------------------------------------------------------------------------------|
| Select         ■       MX Lii         bootld       MX Lii         W       Linux         ▲       By de'         install       Boot I         ESP (E       for 64         syster       drive.         ▲       boot I         ■       norm.         Ø       If you         ■       Recor         Install       install         ■       If you         ■       If you         ■       Install         ■       install         ■       Recor         ■       install         ■       segin | t Boot Method<br>nux uses the GRUB<br>bader to boot MX<br>and MS-Windows.<br>fault GRUB2 is<br>led in the Master<br>Record (MBR) or<br>FI System Partition<br>-bit UEFI boot<br>ms) of your boot<br>and replaces the<br>bader you were<br>before. This is<br>al.<br>choose to install<br>2 to Partition Boot<br>d (PBR) instead,<br>GRUB2 will be<br>led at the<br>ning of the | 94% - Paused for required operator input Abort<br>✓ Install GRUB for Linux and Windows<br>Location to install on:  ● MBR ● PBR ● ESP<br>System boot disk:  ● sda (20.0 GB - VMware_Virtual_S) |
| begin<br>specif                                                                                                    | ning of the<br>fied partition. This                                                                                                    | × Close ← Back → N                                                                                                    |

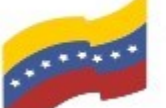

Gobierno Bolivariano Ministerio del Poder Popular Comisión Nacional de las Tecnologías de Venezuela

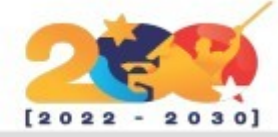

# **INSTALACIÓN DE MX LINUX**

En esta sección, proporcione el nombre de su computadora y el dominio (si corresponde) y haga clic en 'Siguiente'.

| 6:02 Help Live Log                                             | Installation in progress    |                           |
|----------------------------------------------------------------|-----------------------------|---------------------------|
| Computer Identity                                              | 94% - Paused for requ       | ired operator input Abort |
| common unique name<br>which will identify your                 | a<br>Computer Network Names |                           |
| computer if it is on a                                         | Computer name:              | linuxtechi                |
| domain is unlikely to be                                       | e Computer domain:          | example.dom               |
| used unless your ISP or<br>local network requires i            | t. SaMBa Server for MS Net  | tworking                  |
| The computer and                                               | Workgroup:                  | Workgroup                 |
| domain names can                                               |                             |                           |
| alphanumeric                                                   |                             |                           |
| <ul> <li>Characters, dots,<br/>hyphens. They cannot</li> </ul> |                             | 1                         |
| contain blank spaces,                                          |                             |                           |
| hyphens                                                        |                             |                           |
| The SaMBa Server need                                          | Is                          | •                         |
|                                                                |                             |                           |
| to be activated if you                                         |                             |                           |

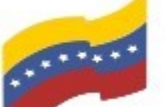

Gobierno Bolivariano Ministerio del Poder Popular Comisión Nacional de las Tecnologías de Menezuela

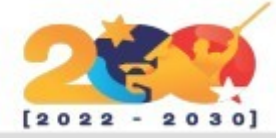

# INSTALACIÓN DE MX LINUX

Asegúrese de configurar su ubicación, zona horaria y formato de reloj del sistema. Una vez más, haga clic en 'Siguiente' para continuar.

| 6:03                                                                                  |                                             |                    |                         |        |
|---------------------------------------------------------------------------------------|---------------------------------------------|--------------------|-------------------------|--------|
| Help Live Log                                                                         | Installation in                             | progress           |                         |        |
| Localization Defau                                                                    | lts 🛉 94% - F                               | Paused for requir  | red operator input      | Abort  |
| Set the default local<br>This will apply unles<br>they are overridden<br>by the user. | e.<br>s<br>later Localization De<br>Locale: | faults<br>Unit     | ed States - American Er | nglish |
| Configure Clock                                                                       |                                             |                    |                         |        |
| If you have an Apple                                                                  | e or a Configure Cloci                      | ĸ                  |                         |        |
| default the system                                                                    | Dy Timezone:                                | America            | New York                |        |
| is set to Greenwich                                                                   | System cl                                   | ock uses local tir | ne                      |        |
| Meridian Time (GM                                                                     | ) or Eormat:                                | 13·57 0 1·57 P     | PM                      |        |
| Time (UTC) To chan                                                                    | sal ronnad O                                |                    |                         |        |
| this, check the "Syst                                                                 | em Service Setting                          | s (advanced)       |                         |        |
| Clock uses local tin                                                                  | view                                        |                    |                         | 1      |
| box.                                                                                  |                                             |                    |                         |        |
| The system boots w                                                                    | ith                                         |                    |                         | 1      |
| GMT/UTC. To chang                                                                     | e the                                       |                    |                         |        |
| timezone, after you                                                                   |                                             |                    |                         |        |
| reboot into the new                                                                   | × Close                                     |                    | ← Back                  | < → Ne |
| installation, right cli                                                               | ck on                                       |                    |                         |        |

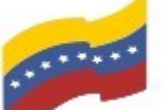

Gobierno Bolivariano Ministerio del Poder Popular Comisión Nacional de las Tecnologías de Venezuela

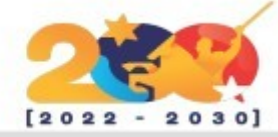

# INSTALACIÓN DE MX LINUX

En la siguiente sección, se le pedirá que cree dos cuentas: una cuenta normal y una cuenta raíz. Para crear una cuenta de inicio de sesión regular, proporcione su nombre de usuario y contraseña preferidos. Luego cree una cuenta raíz proporcionando una contraseña segura V confirmándola.

Luego haga clic en 'Siguiente' para ir al siguiente paso.

| <b>b</b>                                                                    | Installation in progress         |                           |
|-----------------------------------------------------------------------------|----------------------------------|---------------------------|
| Default User Login<br>The root user is similar                              | 94% - Paused for requ            | ired operator input Abort |
| to the Administrator user<br>in some other operating                        | Default User Account             |                           |
| systems. You should not<br>use the root user as your                        | Default user login name:         | linuxtechi                |
| daily user account.                                                         | Default user password:           | ••••••                    |
| for a new (default) user                                                    | Confirm user password:           |                           |
| on a daily basis. If                                                        | 🛛 🗹 Root (administrator) Account |                           |
| other user accounts later                                                   | Root password:                   | ••••••                    |
| Manager.                                                                    | Confirm root password:           |                           |
| Passwords                                                                   | Autologin                        |                           |
| for your default user<br>account and for the root<br>account. Each password | Save live desktop changes        |                           |
| must be entered twice.                                                      | × Close                          | ← Back → Nex              |
| No passwords                                                                | •                                |                           |

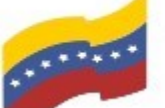

Gobierno Bolivariano Ministerio del Poder Popular Comisión Nacional de las Tecnologías de Vanezuela

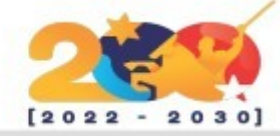

# INSTALACIÓN DE MX LINUX

Luego, el instalador procederá a instalar el resto de los paquetes, incluido el cargador de arranque GRUB, y realizará todas las configuraciones necesarias para garantizar que el sistema se instale correctamente.

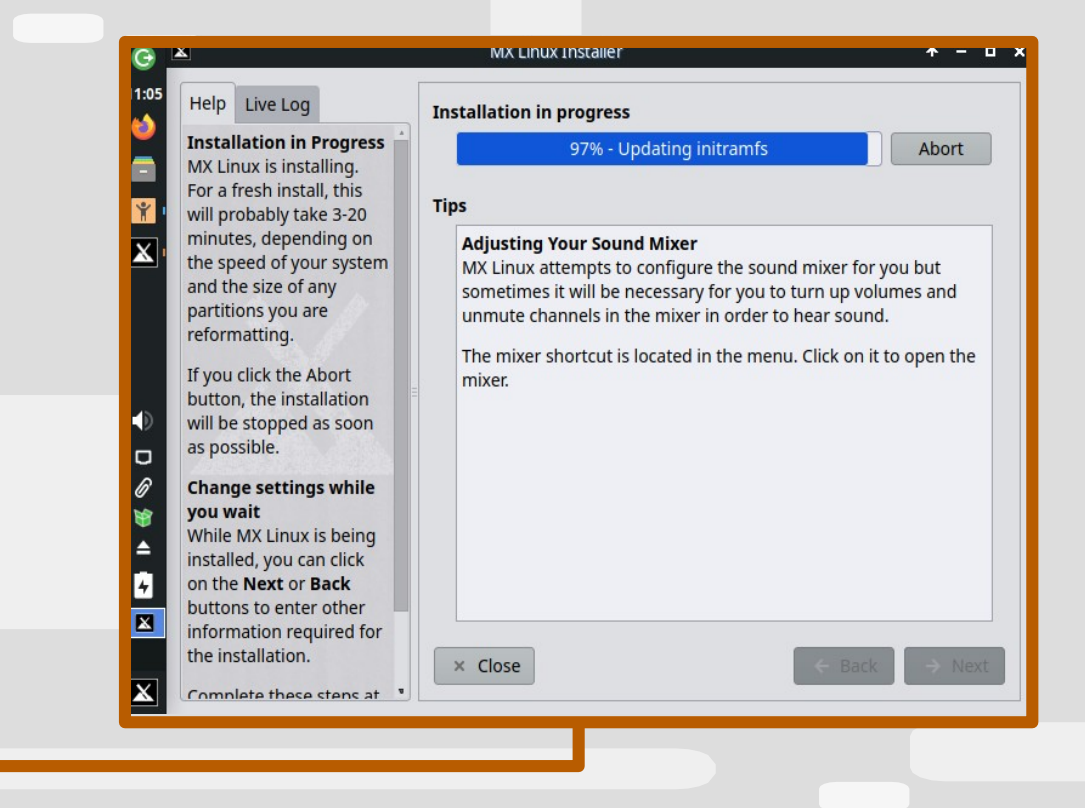

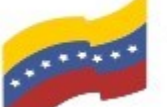

Gobierno Bolivariano Ministerio del Poder Popular Comisión Nacional de las Tecnologías de Vanezuela

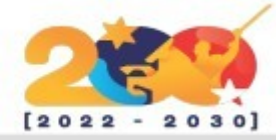

# INSTALACIÓN DE MX LINUX

Cuando complete se la instalación, haga clic en el botón 'Finalizar'. Esto reiniciará su sistema.

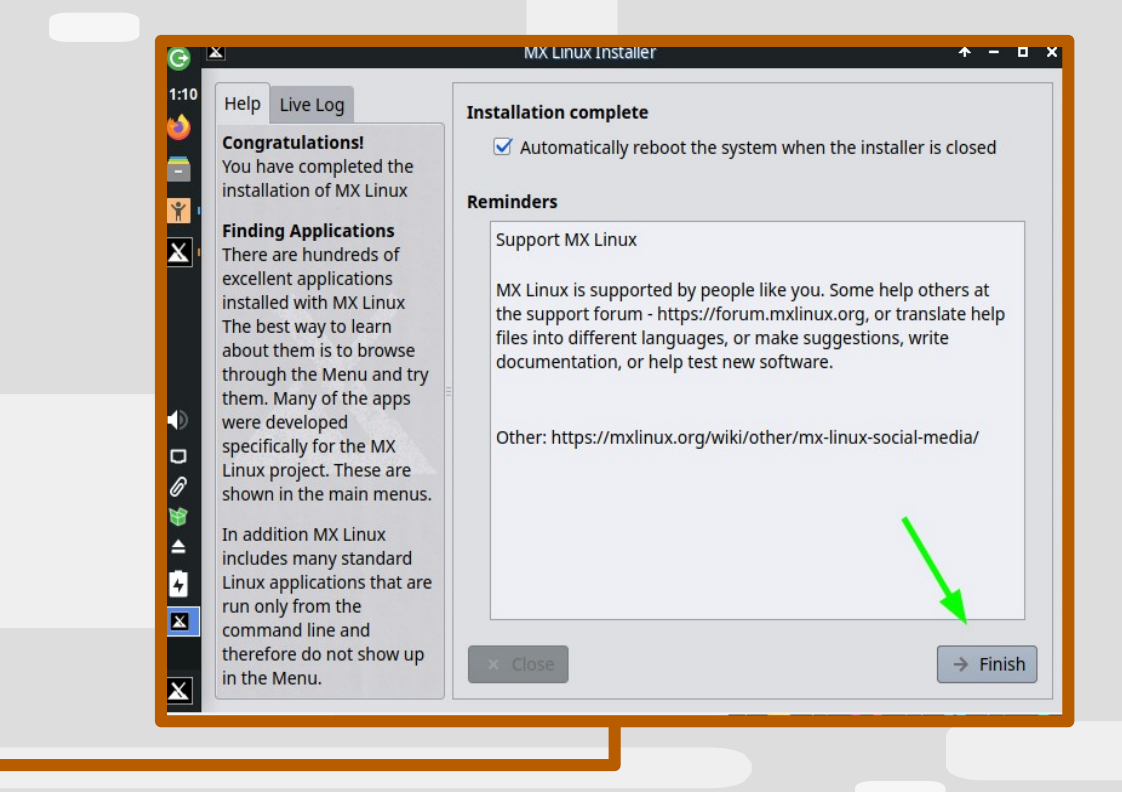

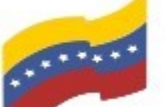

Gobierno Bolivariano Ministerio del Poder Popular Comisión Nacional de las Tecnologías de Venezuela

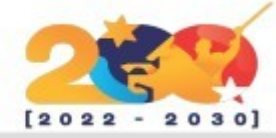

# INSTALACIÓN DE MX LINUX

Cuando complete se la instalación, haga clic en el botón 'Finalizar'. Esto reiniciará su sistema.

Pero antes de que el sistema se reinicie, se le pedirá que elimine el medio de instalación V presione **ENTER**. Por lo tanto, retire su unidad USB de arrangue y presione ENTER para reiniciar su sistema e inicie su nueva instalación de MX Linux.

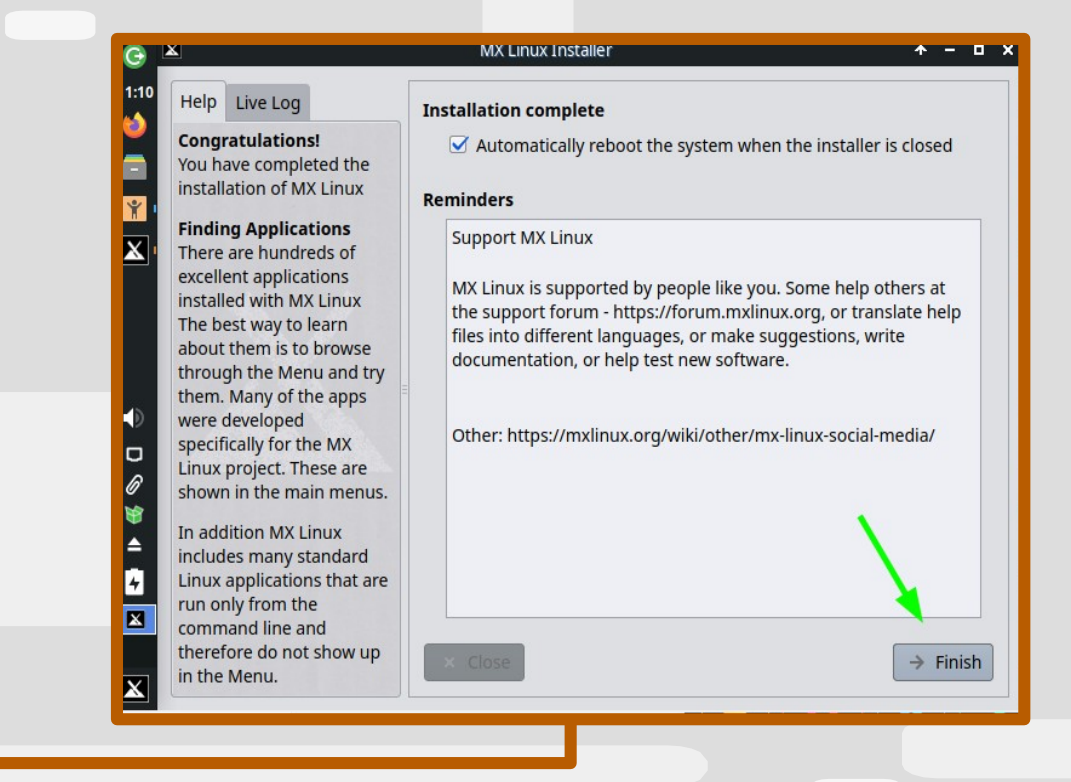

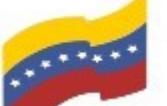

Gobierno Bolivariano Ministerio del Poder Popular Comisión Nacional de las Tecnologías de Venezuela

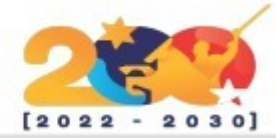

# INSTALACIÓN DE MX LINUX

En el menú de GRUB, seleccione la primera opción 'MX 21 Wildflower'.

Welcome to MX-Linux!

MX 21 Wildflower

Advanced options for MX 21 Wildflower Memory test (memtest86+)

Press 'e' to edit the selected entry

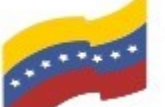

Gobierno Bolivariano Ministerio del Poder Popular Comisión Nacional de las Tecnologías de Menezuela

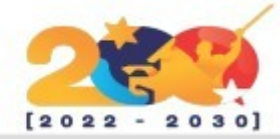

### **INSTALACIÓN DE MX LINUX**

Después del proceso de arranque, se le dirigirá a la pantalla de inicio de sesión como se muestra. Proporcione su nombre de usuario y contraseña y haga clic en 'Iniciar sesión'.

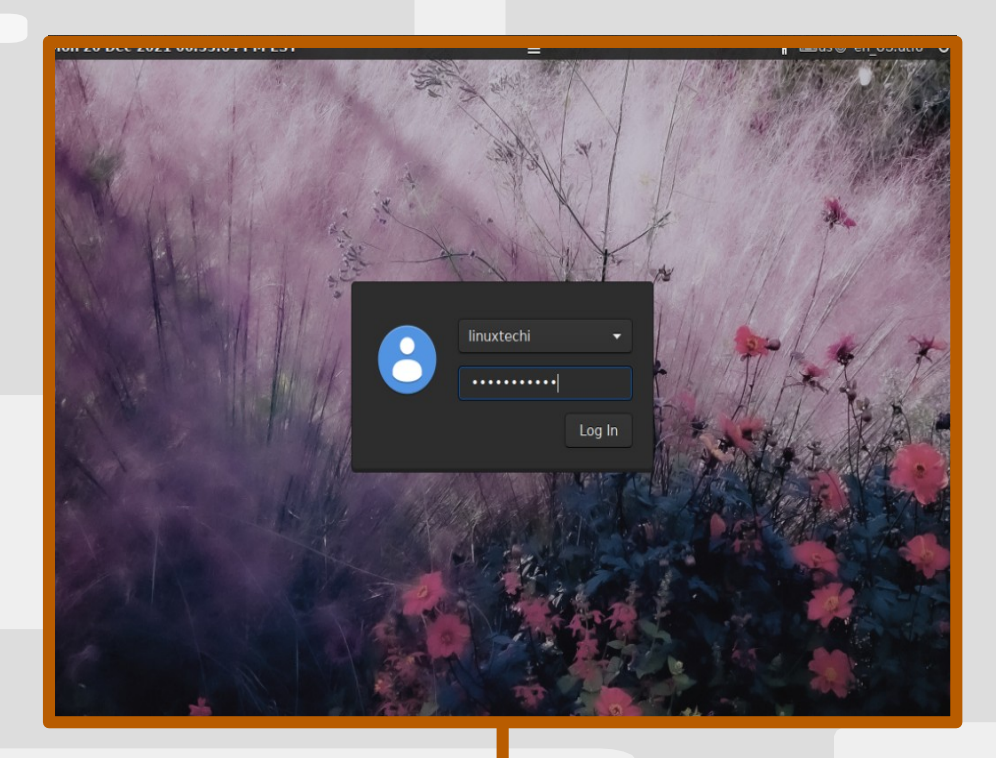

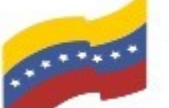

Gobierno Bolivariano Ministerio del Poder Popular Comisión Nacional de las Tecnologías de Menezuela

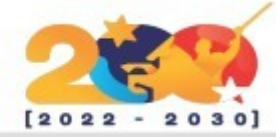

### **INSTALACIÓN DE MX LINUX**

aparecerá el hermoso y Y deslumbrante escritorio MX Linux.

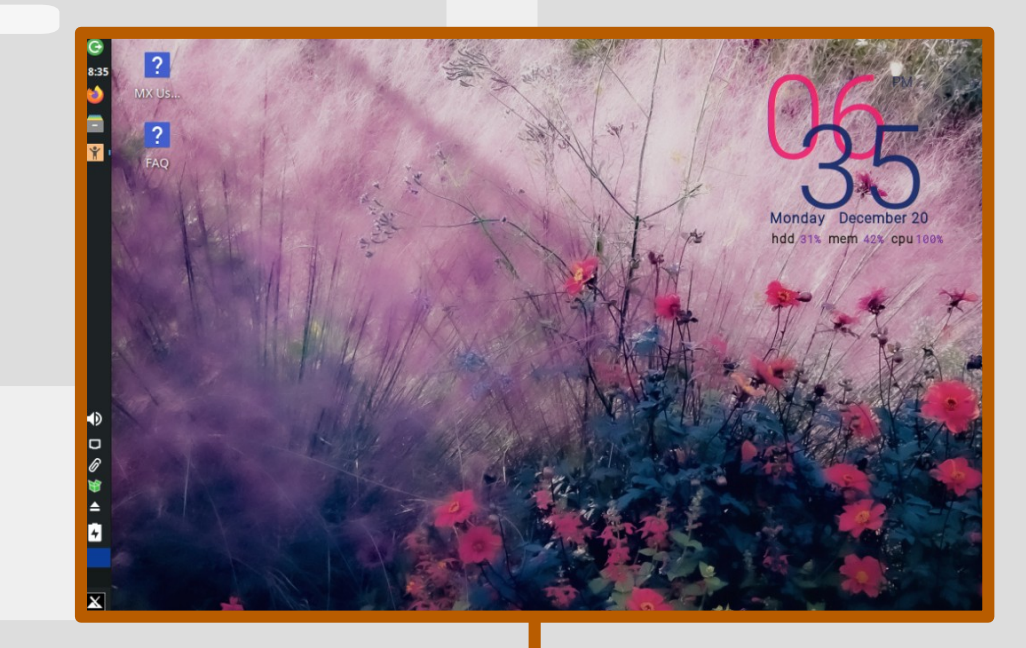